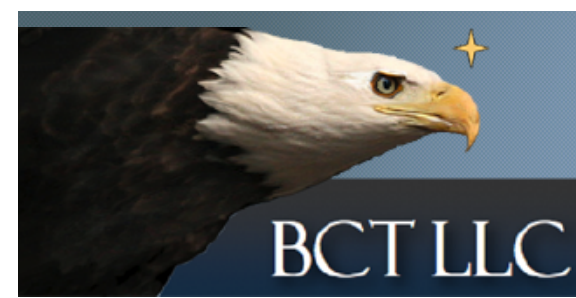

# UNANET ELECTRONIC TIME REPORTING SYSTEM

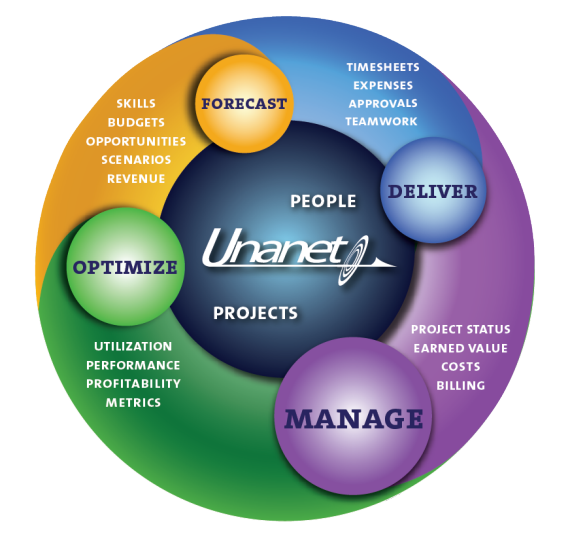

# **USER QUICK REFERENCE GUIDE**

21 June 2014

# **BCT LLC**

10810 Guilford Road, Suite 105 Annapolis Junction, MD 20701

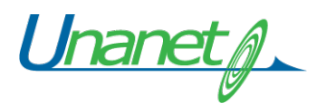

# Table of Contents

| UNANET SERVER                                                                                         | 3                    |
|----------------------------------------------------------------------------------------------------|----------------------|
| Compatibility<br>Security                                                                             |                      |
| SYSTEM LOGIN                                                                                          | 3                    |
| USER ACCOUNT AND PASSWORD<br>Changing Your Password                                                   | 3                    |
| CREATE A TIMESHEET                                                                                    | 4                    |
| TIME ENTRY                                                                                            | 4                    |
| HOURS AND COMMENTS<br>Saving the Timesheet                                                            | 5<br>5               |
| EDIT A TIMESHEET                                                                                      | 5                    |
| Audit Trail                                                                                           | 5                    |
| TIMESHEET COMPLETION AND APPROVAL                                                                     | 6                    |
| Approval History<br>Timesheet Statuses<br>Acquisition Innovation Alliance<br>Leave Request            | 7<br>7<br>8<br>8     |
| USER REPORTS                                                                                          | 10                   |
| ASSIGNMENT REPORTING<br>TIME DETAIL REPORTING<br>TIME SUMMARY REPORTING<br>TIMESHEET STATUS REPORTING | 10<br>10<br>11<br>11 |
| SUPPORT                                                                                               | 12                   |

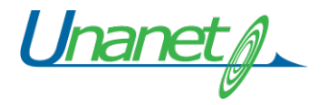

## **Unanet Server**

Unanet is a web-based application and is compatible and accessible from any Internet location, including Government networks. You will find the Unanet application and copies of all related documentation and information on this website.

#### Compatibility

Unanet is compatible with all current Operating systems and Internet Browsers, including those installed on Government networks. Unanet is also compatible with the browsers on Mobile devices including the iPhone, iPad, and other smartphones.

#### Security

The Unanet webserver uses SSL encrypted sessions using our corporate PKI system. You will need to install our corporate PKI system using our Trusted Root Certificate Authority if you have not previously installed this. Links are available on the Unanet webserver. If you attempt to connect without first installing our PKI, your session may be blocked by your workstation's security settings.

# System Login

Connect to the Unanet webserver by navigating to the following URL:

#### http://et.bct-llc.com/

Click the Login button to access the Unanet application. When you are accessing the system from Government networks, it is normal for the SSL session to take a long period of time to load as a result of special Government monitoring systems.

#### **User Account and Password**

Unanet uses your Active Directory username and password, the same account used by all other company services.

| Unanet    | <u> </u>           |
|-----------|--------------------|
| Una       | net 9.5.13 – Login |
|           |                    |
| Username: |                    |
| Password: |                    |
|           | Login              |

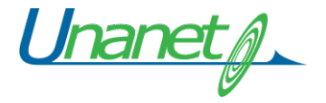

#### **Changing Your Password**

**You cannot change your Active Directory password within Unanet** even though the Unanet application has a tab to do this in your Preferences. *Do not use this feature since it will fail.* Refer to the links on the website for the correct methods of changing your password.

### Create a Timesheet

Unanet uses half-month time periods. Create a new timesheet for each new time period. Timesheets are created by clicking on the `+ Timesheet' menu item. This item can be found on a number of screens, including the Home Dashboard, the Time Dashboard, and the Time  $\rightarrow$  List screen.

| Time – Dashboa                      | rd [config] |                                                 |
|-------------------------------------|-------------|-------------------------------------------------|
| My Reports                          | [ config ]  | Active Timesheets 🛛 🐥 Timesheet 🖕 Leave Request |
| How to save reports                 |             | Time Period Hours Status Controller             |
|                                     |             | There are no active timesheets.                 |
| Quick Reports                       |             |                                                 |
| <ul> <li>Accrual Details</li> </ul> |             |                                                 |
| <ul> <li>Detail Report</li> </ul>   |             |                                                 |
| <ul> <li>Leave Balance</li> </ul>   |             |                                                 |

#### **Create Timesheet 1**

On the resulting screen, enter a date that falls within the time period you wish to create. The system will default to today's date.

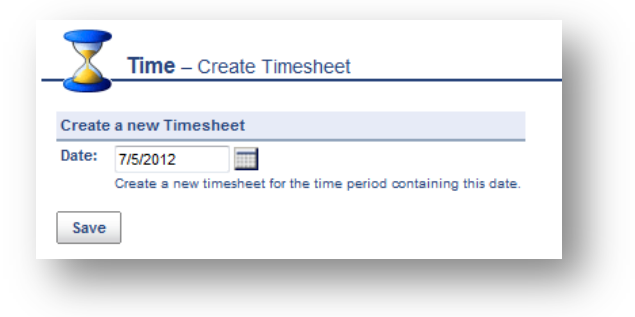

#### **Create Timesheet 2**

|      |                | Pay         | Sun   | Mon | Tue | Wed | Thu | Fri | Sat | Sun | Mon | Tue | Wed | Thu | Fri | Sat | Sun |        |
|------|----------------|-------------|-------|-----|-----|-----|-----|-----|-----|-----|-----|-----|-----|-----|-----|-----|-----|--------|
|      | Project        | Task Code   | 1     | 2   | 3   | 4   | 5   | 6   | 7   | 8   | 9   | 10  | 11  | 12  | 13  | 14  | 15  | Totals |
| X 66 |                | •••         |       |     |     |     |     |     |     |     |     |     |     |     |     |     |     |        |
| 1    | ₽+             | Totals:     |       |     |     |     |     |     |     |     |     |     |     |     |     |     |     | 0      |
|      |                | Comm        | ents: |     |     |     |     |     |     |     | 14  |     |     |     |     |     |     |        |
| Save | Submit Preview | My Projects |       |     |     |     |     |     |     |     |     |     |     |     |     |     |     |        |

# Time Entry

#### **Create Timesheet 3**

Select values from the left-most column and proceed to the right. The first column is a list of projects that are active and available for time charging. Use the drop down lists to select other variables as needed. For each project row, enter time in the proper date to the right. Additional rows are necessary to enter time to other projects or other elements within the dropdown menus. Add rows by specifying the

number of rows to insert and clicking on the add row icon.

#### **Hours and Comments**

You are required to record your hours daily. Time must be entered in quarter hour increments (.25).

Comments may be required upon entering hours. The red underscore indicates which cell the comments apply to. Once a comment is entered, the cell is marked with a green visual indicator.

#### **Saving the Timesheet**

Select the "**Save**" button at the bottom of the screen. The timesheet will remain in an In Use status for further timesheet entry during the remainder of the time period.

## Edit a Timesheet

From the Home or Time Dashboard, open a timesheet to continue data entry by selecting the edit pencil to the left of the timesheet.

|      |                       |       |       | -                 |                        |
|------|-----------------------|-------|-------|-------------------|------------------------|
|      | Time Period           | Hours |       | Status            | Controller             |
| 66 🥖 | 8/16/2013 — 8/31/2013 | 8     | INUSE | 8/20/2013 2:23 PM | Carol Wilton (cwilton) |

#### **Create Timesheet 4**

#### Audit Trail

Any change to a saved timesheet entry will require a change reason and will store the change reason in a viewable audit trail. An Audit Trail change reason screen is displayed when Save is selected.

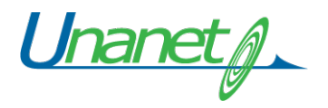

| Provide          | an individual Observe Dee                                                                            |                                | a difficult and a start |                  |               |          |       |        |             |          |
|------------------|----------------------------------------------------------------------------------------------------|--------------------------------|-------------------------|------------------|---------------|----------|-------|--------|-------------|----------|
|                  | an individual Change Rea                                                                             | son for each n                 | ioumeu entry            |                  |               |          |       |        |             |          |
| Useas            | ingle change Reason for a                                                                            | all modified enti              | nes                     |                  |               |          |       |        |             |          |
|                  |                                                                                                    |                                |                         |                  |               |          |       | Р      | roiect Time | In/Out   |
| Data             | Draigat                                                                                              | Taak                           | Labor Catagory          | Location         | Droject Turce | Day Code | Work  | In Out | Non-work    | Common   |
| Date             |                                                                                                    | Task<br>1 Train Crow           | Labor Category          | Location         | Project Type  | Pay Code | nours | in-Out | nours       | Commen   |
| 22               | Commonto:                                                                                            | 1. Italii crew                 | Analysi                 | DUSIUN           | DILL          | RI       | 0     |        |             |          |
|                  | CURT2 SPACESTATION                                                                                   | 1 Train Crow                   | Analyst                 | Reston           | DI I          | DT       |       |        |             |          |
|                  | COST2 SPACESTATION                                                                                   | 1. Itali crew                  | Analyst                 | DUSIUM           | DILL          | RI       | 4     |        |             |          |
|                  | Comments.                                                                                            |                                |                         |                  |               |          |       |        |             |          |
| Cha              | nge Reason: <pre><pre><pre><pre><pre><pre><pre><pre></pre></pre></pre></pre></pre></pre></pre></pre> | pick a value>                  | <b>_</b>                |                  |               |          |       |        |             | <u> </u> |
|                  |                                                                                                    |                                |                         |                  |               |          |       |        |             | <b>T</b> |
|                  |                                                                                                    |                                |                         |                  |               |          |       |        |             |          |
|                  |                                                                                                    |                                |                         |                  |               |          |       |        |             |          |
| Fri              | CUST2 SPACESTATION                                                                                   | 1. Train Crew                  | Analyst                 | Boston           | BILL          | RT       | 8     |        |             |          |
| Fri<br>25        | CUST2 SPACESTATION<br>Comments:                                                                      | 1. Train Crew                  | Analyst                 | Boston           | BILL          | RT       | 8     |        |             |          |
| Fri<br>25        | CUST2 SPACESTATION<br>Comments:<br>CUST2 SPACESTATION                                                | 1. Train Crew<br>1. Train Crew | Analyst                 | Boston<br>Boston | BILL          | RT<br>RT | 8     |        |             |          |
| Fri<br>25        | CUST2 SPACESTATION<br>Comments:<br>CUST2 SPACESTATION<br>Comments:                                   | 1. Train Crew<br>1. Train Crew | Analyst<br>Analyst      | Boston<br>Boston | BILL          | RT<br>RT | 8     |        |             |          |
| Fri<br>25<br>Cha | CUST2 SPACESTATION<br>Comments:<br>CUST2 SPACESTATION<br>Comments:                                   | 1. Train Crew<br>1. Train Crew | Analyst                 | Boston<br>Boston | BILL          | RT<br>RT | 8     |        |             |          |

#### **Create Timesheet 5**

Using the options at the top of the screen, choose to record individual change reasons per changed timesheet cell, or a single entry that will apply to all modified timesheet cells.

### Timesheet completion and approval

At the end of each half-month time period, you must complete all data entry and submit the timesheet for approval. Choose Submit at the bottom of the timesheet to complete this process. On the resulting screen enter an optional comment if further information is necessary for the approver and select Submit.

| Time – Tim                                                                                  | esheet for Doe, John (6/27                                                                                        | 7/2012 - 7/10/2012)                                    |
|---------------------------------------------------------------------------------------------|----------------------------------------------------------------------------------------------------|--------------------------------------------------------|
| Timesheet Comments:                                                                         | Additional Comments                                                                                               | *                                                      |
|                                                                                             |                                                                                                    | -                                                      |
|                                                                                             | Submit Cancel                                                                                                    |                                                        |
| You have selected to submit<br>To confirm and continue the<br>f you have reached this scree | this timesheet. You may optionally i<br>submission process, click on the Sub<br>in in error, simply click Cancel. | include comments with your submission.<br>omit button. |

**Timesheet Completion 1** 

Unane

#### **Approval History**

After the timesheet is submitted, it will move through an approval process defined and controlled by the Unanet system. All users entering data, submitting the timesheet and approving the timesheet will record an entry in the Approval History with the username, date, time and any comments. Review this information from Timesheet Approval history link within the Timesheet view.

**NOTE:** Email Notifications will be sent to the participants in the approval process that contain the status and information on further actions.

|                    | – Timesheet f    | or Bob S. Co | ostas (6        | 6/23/2      | 013       | - 6/2     | 9/20 <sup>-</sup> | 13) -     | Exer      | npt       |           |        |
|--------------------|------------------|--------------|-----------------|-------------|-----------|-----------|-------------------|-----------|-----------|-----------|-----------|--------|
|                    |                  |              |                 |             |           |           |                   |           |           |           |           |        |
| Project/Task       | Labor Catego     | ry Location  | Project<br>Type | Pay<br>Code | Sun<br>23 | Mon<br>24 | Tue<br>25         | Wed<br>26 | Thu<br>27 | Fri<br>28 | Sat<br>29 | Totals |
| CUSTOMER_1 7011.1  | 02               |              |                 |             |           |           |                   |           |           |           |           |        |
| 1. Project Support | Systems Engi     | neer VA      | BILL            | 1           |           | 1.00      |                   |           |           |           |           | 1.00   |
| 2. Development     | Systems Engi     | neer VA      | BILL            | 1           |           | 3.00      |                   |           |           |           |           | 3.00   |
| CUSTOMER_2 SAP_IC  | )U               |              |                 |             |           |           |                   |           |           |           |           |        |
| 1. Requirements    | Systems Engi     | neer VA      | BILL            | 1           |           | 4.00      |                   |           |           |           |           | 4.00   |
| MYCO ADMIN         | Systems Engi     | neer VA      | ADMIN           | 1           |           |           | 8.00              | 8.00      | 8.00      | 8.00      |           | 32.00  |
|                    |                  |              | Т               | otals:      |           | 8.00      | 8.00              | 8.00      | 8.00      | 8.00      |           | 40.00  |
| Approval History   |                  |              |                 |             |           |           |                   |           |           |           |           |        |
| By (For)           | Role             | Project      |                 |             |           |           | Status            | 6         |           | Co        | mm        | ents   |
| Bob S. Costas      | Timesheet User   |              |                 | INU         | JSE       |           | 6/24/             | 2013      | 7:00 A    | M         |           |        |
| Bob S. Costas      | Timesheet User   |              |                 | SU          | BMIT      | TED       | 6/24/             | 2013      | 7:01 A    | M         |           |        |
| Charlie B. Gibson  | Project Approver | CUSTOMER_    | 2 SAP_IC        | U AP        | PRO\      | /ING      | 7/1/              | 2013      | 7:30 A    | M         |           |        |
| Tom S. Brokaw      | Manager          |              |                 | AP          | PRO\      | /ING      | 7/1/              | 2013      | 7:31 A    | M         |           |        |
| -                  | -                |              |                 | CC          | MPL       | ETED      | 7/1/              | 2013      | 7:31 A    | M         |           |        |
| Tom S. Brokaw      | Manager          |              |                 | LO          | CKE       | 0         | 7/1/              | 2013      | 7:31 A    | M         |           |        |

#### **Timesheet Completion 2**

#### **Timesheet Statuses**

Review the status of the timesheets by viewing them on the Time Dashboard screen and choosing the "*List*" option.

The List option will display the active and completed timesheet with one of the following status:

- INUSE the timesheet is in use by the owner. It has been saved but not submitted for approval.
- SUBMITTED the timesheet has been submitted and has not been reviewed by an Approver.
- APPROVING the timesheet has been approved by one or more approvers, but additional approval is necessary. View the Approval History entries to determine who has approved the timesheet.
- DISAPPROVAL the timesheet has been disapproved and the user must make corrections and resubmit. View the "Approval History" to see Disapproval comments.

- COMPLETED or LOCKED all required approvals are complete. The Timesheet is available under the user's "Completed Timesheets" list from the Time Dashboard.
- EXTRACTED the timesheet has been integrated to another system by a Unanet Administrator.

#### **Acquisition Innovation Alliance**

The single Unanet system serves both BCT and the Acquisition Innovation Alliance Joint Venture (AIA JV) led by BCT.

BCT employees who are assigned to AIA projects have access to both their AIA and BCT timesheets from their single BCT login session.

- Enter your AIA project time in your AIA timesheet. (userid: f.last-j)
- Enter your other BCT project time in your BCT timesheet. (userid: f.last)
- Submit both timesheets.
- Timesheets are fully approved by both BCT and AIA managers.

#### Leave Request

Timesheet users create and submit leave requests from the Home Dashboard. Approved leave will be presented on users editable and preview versions of their timesheets (in an informational format only). The screenshot below illustrates the flow of using the Leave Request feature.

| Active Timesheets | 💠 Timesheet 🛛 💠 Leave Request |
|-------------------|-------------------------------|

#### Add Leave Request

On the resulting screen, enter the requested leave period. Unanet will automatically calculate the Hours based on the business days within the leave period. Modify the hours as needed to adjust for partial day leave. Submit the request for approval.

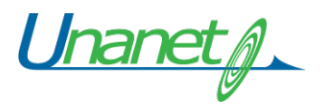

| Date Range: | Begin         End         Hour           1/7/2013         1/8/2013         16           Include Non-Working Days | 5 |
|-------------|----------------------------------------------------------------------------------------------------|---|
| Comments    |                                                                                                    |   |
|             |                                                                                                    | * |
|             |                                                                                                    | _ |

#### Leave Request Data Entry Screen

Leave Requests follow the same approval statuses as timesheets. View the status of the Leave Request on the Home or Time dashboard. Using the edit pencil, display the Approval History to review any comments recorded by the approver.

Approved leave requests will not result in any automatic population of user timesheets. The approved leave request appears on top of the timesheet for the period of that request.

| Date F         | Range Hour    | 5 \$      | tatus            | Comments |             |           |
|----------------|---------------|-----------|------------------|----------|-------------|-----------|
| 66° 1/7/2013 - | - 1/8/2013 16 | COMPLETED | 1/7/2013 8:44 PM |          |             |           |
|                | Project       |           | Task             |          | Pay<br>Code | Wed<br>26 |
| 60 COMPANY1    | PROJECT1      | Engineeri | ng               | RT       | T           | 8         |
| 60 COMPANY1    | PROJECT2      | Engineeri | ng 🜉             | RT       |             | i —       |
| 60 COMPANY1    | PROJECT3      |           |                  | RT       |             |           |
| 66             |               |           |                  |          | ]           |           |
|                |               |           |                  |          | Totals      | : 8       |
|                |               |           |                  | Con      | nments:     |           |
|                |               |           |                  |          |             |           |
|                |               |           |                  |          |             |           |
|                |               |           | _                |          |             |           |

Unane

# **User Reports**

The Unanet system provides a reporting capability.

You can navigate to the "Report" Dashboard to access the available reports. This section covers examples of reports available to Timesheet users.

#### **Assignment Reporting**

The Schedule Details report displays project assignment details for a configurable time period. Details include the Project, Task, budget, actual hours and variances for each available assignment.

| Date Range: 7/1/2013 - 7/31/2013<br>Including Pending Adjustments<br>Reporting on Assignments |          |               |          |        |         |          |
|-----------------------------------------------------------------------------------------------|----------|---------------|----------|--------|---------|----------|
|                                                                                               |          |               |          |        | Hou     | rs       |
|                                                                                               | Begin    | End           |          |        |         |          |
| Project / Task                                                                                | Date     | Date          | Location | Budget | Actuals | Variance |
| SCOTT, DAVID                                                                                  |          |               |          |        |         |          |
| Project Assignments                                                                           |          |               |          |        |         |          |
| 00001.01.02.20.001 04005.001.01.PME01.001J - BY-PME01 - TRANSITION PD                         | BOT      | EOT           | _        | _      | 8       | (8       |
| 00001.01.02.20.001 04005.001.01.PME01.001K - BY-PME01 - TRAVEL                                | BOT      | EOT           | _        | _      | _       | _        |
| 00001.01.02.21.001 04005.001 - DOS-OSIS-CLIN001-COSTS                                         | BOT      | EOT           | _        | _      | _       | _        |
| 1.01.01 00400.HOL — HOLIDAY                                                                   | 1/1/2012 | 12/31/2013    | _        | _      | _       | -        |
| 1.01.01 00400.VAC — VACATION                                                                  | 1/1/2012 | 12/31/2013    | _        | _      | 19      | (19      |
| 1.01.01 00800.00A — ACCOUNTING SERVICE CNTR                                                   | BOT      | EOT           | _        | _      | _       | -        |
| 1.01.01 00800.00B - BUSINESS DEVL SVC CNTR                                                    | BOT      | EOT           | _        | _      | _       | _        |
| 1.01.01 00800.00E - EXEC MGMT SERVICE CNTR                                                    | BOT      | EOT           | _        | _      | _       | -        |
|                                                                                               |          |               |          | 0      | 27      | (27      |
|                                                                                               | <b>T</b> | otala for CCO |          | 0      | 07      |          |

#### **Reports 1**

#### **Time Detail Reporting**

The Time Details report on the Reports dashboard is used to report the detail of time charged to projects over various defined or custom periods. It shows the number of hours recorded by project by day with or without comments.

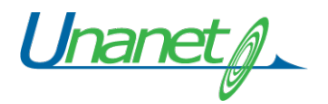

| DAVID SCOTT (000053)      |        |                   |          |      |                       |                  |       |
|---------------------------|--------|-------------------|----------|------|-----------------------|------------------|-------|
| Date Kange: BOT - EOT     | tmonte |                   |          |      |                       |                  |       |
| Including Adjustments u   | sing W | orked Date within | range    |      |                       |                  |       |
|                           |        |                   |          |      |                       |                  |       |
| Project Organization: FUL | L BENE | EFITS             |          |      |                       |                  |       |
|                           |        |                   | Project  | Pay  |                       |                  |       |
| Project                   | Task   | Labor Category    | Туре     | Code | Date **Adj Posted**   | Comments         | Hours |
| 00400.VAC                 | _      | 002225            | INDIRECT | R    | 7/16/2013             | in Hawaii        | 9     |
|                           |        |                   |          |      | 7/18/2013             |                  | 10    |
|                           |        |                   |          |      | Totals                | s for 00400.VAC: | 19    |
|                           |        |                   |          |      | Totals for            | FULL BENEFITS:   | 19    |
|                           |        |                   |          |      |                       |                  |       |
| Project Organization: TIM | FLEWE  | LLYN              |          |      |                       |                  |       |
|                           |        |                   | Project  | Pay  |                       |                  |       |
| Project                   | Task   | Labor Category    | Туре     | Code | Date **Adj Posted**   | Comments         | Hours |
| 04005.001.01.PME01.001J   | -      | 015550            | CPFF     | R    | 7/17/2013             | Testing Unanet   | 8     |
|                           |        |                   |          |      | Totals for 04005.001. | 01.PME01.001J:   | 8     |
|                           |        |                   |          |      | Totals for 1          | TIM FLEWELLYN:   | 8     |
|                           |        |                   |          |      |                       |                  | 07    |

**Reports 2** 

#### **Time Summary Reporting**

The Time Summary report on the Reports dashboard is used to summarize the totals of time charged to projects over various defined or custom periods. It shows the number of hours recorded by project.

| User Time Sun                                                                         | ımary                                                             |       |
|---------------------------------------------------------------------------------------|-------------------------------------------------------------------|-------|
| DAVID SCOTT (0000<br>Date Range: BOT -  <br>Including Pending A<br>Including Adjustme | 053)<br>EOT<br>Adjustments<br>ents using Worked Date within range |       |
| Project Organization                                                                  | Project                                                           | Hours |
| FULL BENEFITS                                                                         | 00400.VAC — VACATION                                              | 19    |
|                                                                                       | Totals for FULL BENEFITS:                                         | 19    |
| TIM FLEWELLYN                                                                         | 04005.001.01.PME01.001J - BY-PME01 - TRANSITION PD                | 8     |
|                                                                                       | Totals for TIM FLEWELLYN:                                         | 8     |
|                                                                                       | Crand Totala                                                      | 27    |

**Reports 3** 

#### **Timesheet Status Reporting**

The Timesheet Status report on the Reports dashboard displays the timesheet status, Approval History and Pending Approvers.

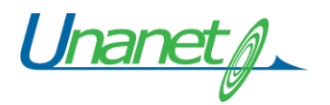

|                                                                                                    |                          |                                                     |            |                                   |                       | P                                | ending Ar                                                      | proval                | S                 |                       |                        |             |           |        |             |                 |               |                                |
|----------------------------------------------------------------------------------------------------|--------------------------|-----------------------------------------------------|------------|-----------------------------------|-----------------------|----------------------------------|----------------------------------------------------------------|-----------------------|-------------------|-----------------------|------------------------|-------------|-----------|--------|-------------|-----------------|---------------|--------------------------------|
| Person Hours                                                                                                   | Gout of                  | %                                                   | State      | s                                 | M                     | lanager                          | Proi App                                                       | over                  | Custo             | mer                   |                        |             |           |        |             |                 |               |                                |
| Time Period: Semi-Monthly 7/16/2013 - 7/3                                                                      | 31/2013                  |                                                     |            |                                   |                       |                                  |                                                                |                       |                   |                       |                        |             |           |        |             |                 |               |                                |
| SCOTT, DAVID (000053) 27.00                                                                                    | 96.00                    | 28%   INU                                           | SE 7/30/20 | 13 11:52                          | 2 AM                  |                                  |                                                                |                       |                   | _                     |                        |             |           |        |             |                 |               |                                |
|                                                                                                    |                          |                                                     |            |                                   |                       |                                  |                                                                |                       |                   |                       |                        |             |           |        |             |                 |               |                                |
| Total Timesheet Count: 1                                                                                       |                          |                                                     |            |                                   |                       |                                  |                                                                |                       |                   |                       |                        |             |           |        |             |                 |               |                                |
| Identifies items that require customer approval fi                                                             | ret                      |                                                     |            |                                   |                       |                                  |                                                                |                       |                   |                       |                        |             |           |        |             |                 |               |                                |
|                                                                                                    | 101                      |                                                     |            |                                   |                       |                                  |                                                                | Tim                   | eshe              | et De                 | tails                  |             |           |        |             |                 |               |                                |
|                                                                                                    | ) 7/21/20                | 12) 5                                               | romnt      |                                   |                       |                                  |                                                                | Tim                   | eshe              | et De                 | tails                  |             |           |        |             |                 |               |                                |
| )AVID SCOTT (000053) (7/16/2013                                                                                | ) - 7/31/20              | 013) – Ex                                           | empt       |                                   |                       |                                  |                                                                | Tim                   | eshe              | et De                 | tails                  |             |           |        |             |                 |               |                                |
| DAVID SCOTT (000053) (7/16/2013<br>Project/Task                                                                | ) - 7/31/20              | 013) – Ex<br>Labor<br>Categor                       | empt       | Project                           | Pay<br>Code           | Tue Wet<br>16 17                 | Thu I<br>18                                                    | Tim<br>ri Sat<br>9 20 | eshe<br>Sun<br>21 | eet De<br>Mon T<br>22 | tails<br>ie We<br>3 24 | 1 Thu<br>25 | Fri<br>26 | Sat 27 | Sun M<br>28 | 1on Tu<br>29 31 | e Wed         | <sup>1</sup> Totals            |
| AVID SCOTT (000053) (7/16/2013<br>Project/Task<br>10400.VAC VACATION                                           | 3 - 7/31/20              | D13) – Ex<br>Labor<br>Categor<br>002225             | cempt      | Project<br>jype<br>NDIRECT        | Pay<br>Code<br>R      | Tue Wee<br>16 17<br>9.00         | Thu         I           18         1           10.00         1 | Tim<br>ri Sat<br>9 20 | eshe<br>Sun<br>21 | Mon T                 | tails<br>le We<br>3 24 | 1 Thu<br>25 | Fri<br>26 | Sat 1  | Sun M<br>28 | Ion Tu<br>29 31 | e Wed<br>31   | Totals<br>19.00                |
| AVID SCOTT (000053) (7/16/2013<br>Project/Task<br>10400.VAC VACATION<br>14005.001.01.PME01.001J BY-PME01 - TR/ | 3 - 7/31/2(<br>NSITION P | D13) – Ex<br>Labor<br>Categor<br>002225<br>D 015550 | empt       | Project<br>ýpe<br>NDIRECT<br>CPFF | Pay<br>Code<br>R<br>R | Tue Wea<br>16 17<br>9.00<br>8.00 | Thu 1<br>18 7<br>10.00                                         | Tim<br>ri Sat<br>9 20 | eshe<br>Sun<br>21 | Mon T                 | tails<br>ie We<br>3 24 | 1 Thu<br>25 | Fri<br>26 | Sat 1  | Sun M<br>28 | lon Tu<br>29 31 | e Wed<br>) 31 | <b>Totals</b><br>19.00<br>8.00 |

#### **Reports 4**

# Support

If you have questions or need assistance with your login account or with the Unanet timekeeping system, please contact us for assistance.

Unanet Application Support:e-time@bct-llc.comPassword Reset Support:support@bct-llc.com301-498-3610

Additional online support information is available on this webserver.